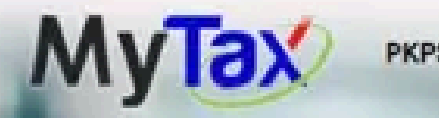

PKPS 2.0 User Manual MyInvois

Welcome to MyTax f (Individual) Tax Identification Number (TIN) : I LHDNM : PERAK

## Your Tax Info

Role Selection ()

Individual

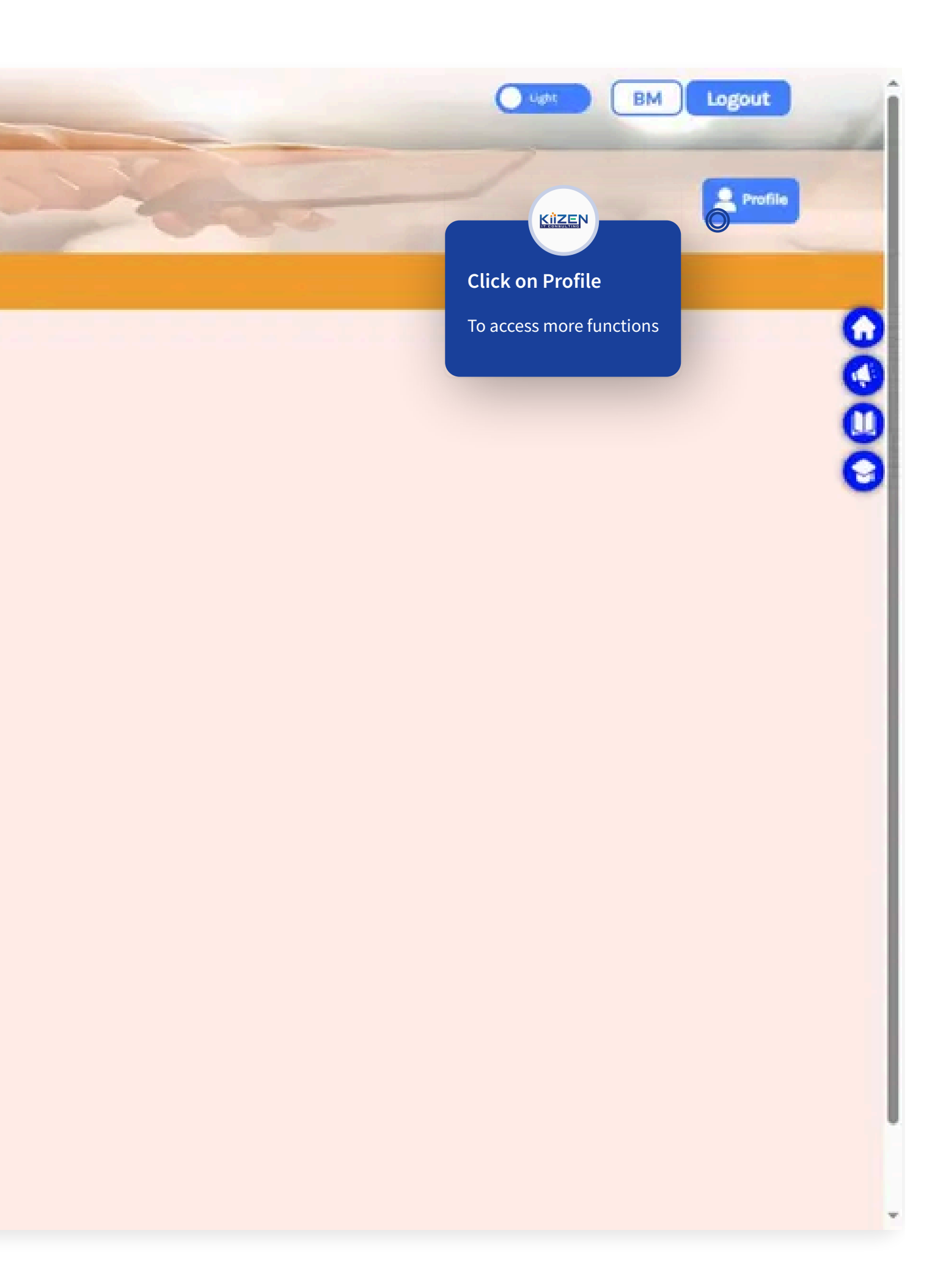

| Mytax PKPS 2.0 User Manual My                                                   | /Invois ~   |             |
|---------------------------------------------------------------------------------|-------------|-------------|
| Welcome to MyTax (       (Individual)         Tax Identification Number (TIN) : |             |             |
| Information Display                                                             | Maintenance | Role Applic |
| Your Profile Information                                                        |             |             |
|                                                                                 |             |             |

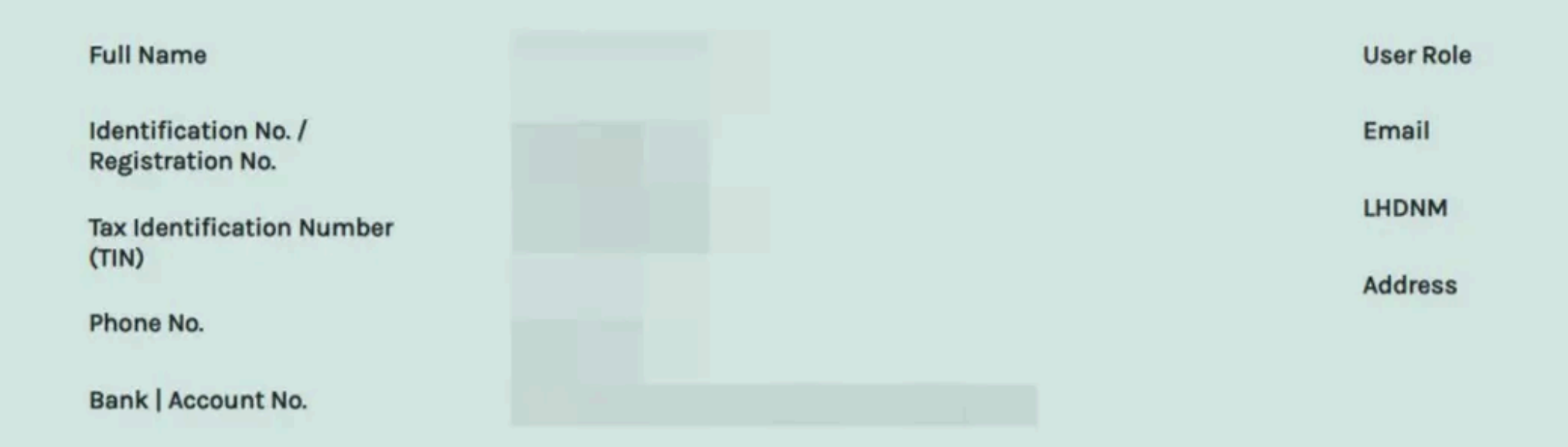

## **Digital Certification Status**

Digital Certificate Holder Name

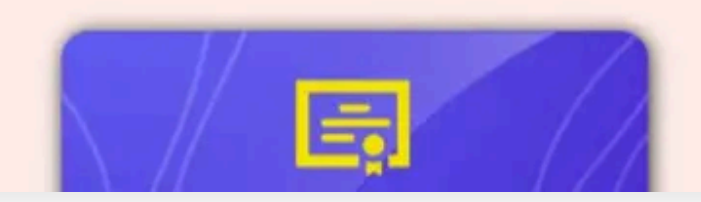

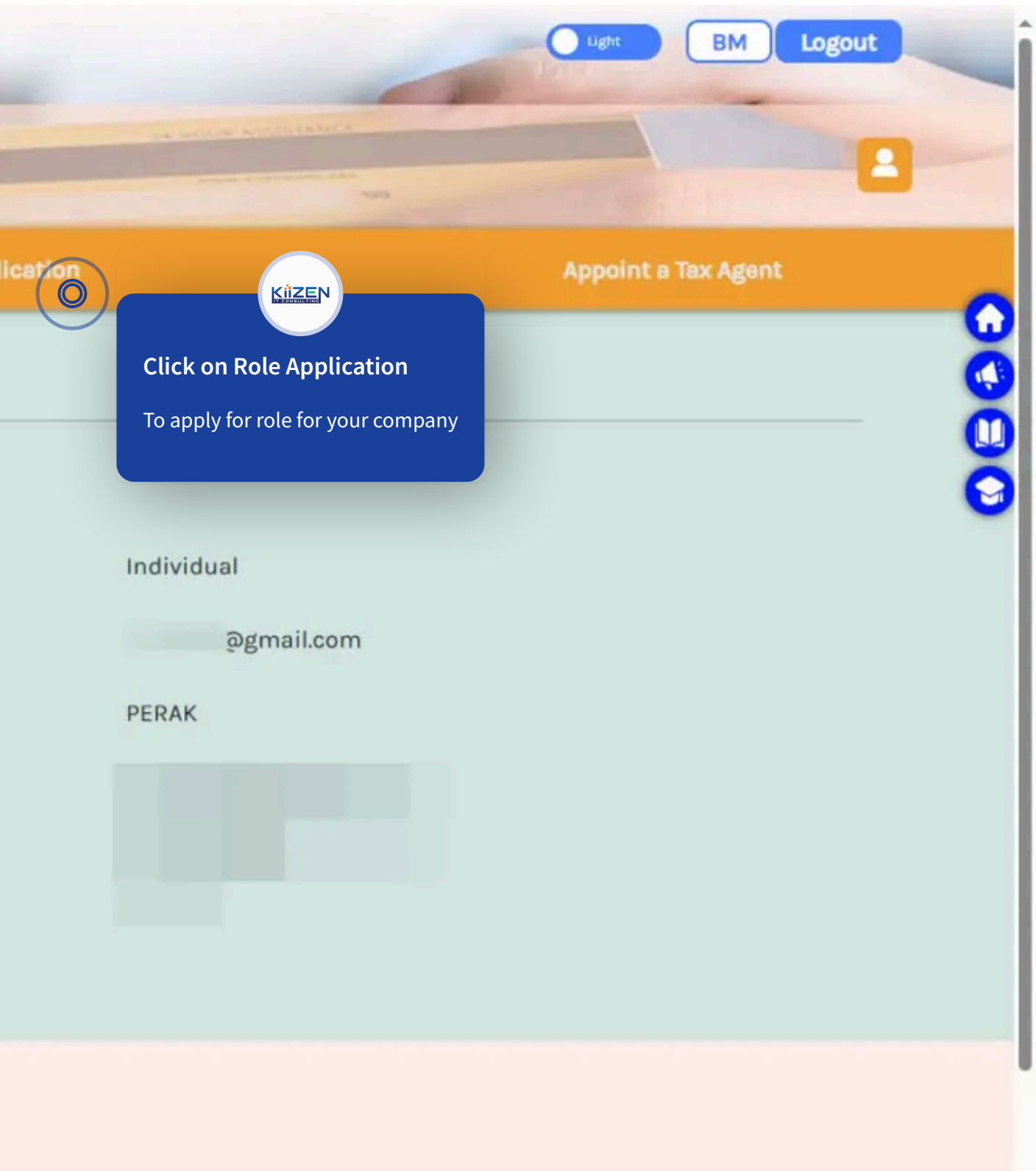

![](_page_2_Picture_0.jpeg)

PKPS 2.0 User Manual MyInvois V

Welcome to MyTax Tax Identification LHDNM : PERAK

Information Display

Maintenance

**Role Application** 

## **Role Application**

Please select Application Type, Role Type and Enter Application Information and Supporting Documents. Click Submit.

| Enter the Following Information. |                                                             |                                                            |  |
|----------------------------------|-------------------------------------------------------------|------------------------------------------------------------|--|
| Type of Application              | New Application                                             |                                                            |  |
| Type of Role                     | Please Choose                                               | Click on Type of Application<br>and select New Application |  |
| Supporting document              | Upload 11 List of documen                                   | its to be uploaded                                         |  |
|                                  | Documents uploaded shoul<br>Format : *.jpg, *.png, and *.po | ld not exceed 2Mb.<br>df.                                  |  |

List of Role Applications

List of Employer Representatives

List of Company Director Representatives/ Organization Administrators

![](_page_2_Picture_12.jpeg)

![](_page_3_Picture_0.jpeg)

I who exercise authority under section 73 / 75 / 75B of the Income Tax Act 1967 or section 27 of the Petroleum (Income Tax) Act 1967, hereby acknowledge that I am authorized to represent the company or organization to submit the prescribed form electronically as provided under section 152A of the Income Tax Act 1967 or section 82A of the Petroleum (Income Tax) Act 1967

100

![](_page_4_Picture_0.jpeg)

PKPS 2.0 User Manual Mylnvois V

Welcome to MyTax Tax Identification N LHDNM : PERAK

information Display

Maintenance

**Role Application** 

## **Role Application**

Please select Application Type, Role Type and Enter Application Information and Supporting Documents. Click Submit.

| Enter the Following Information. |                                                                                |
|----------------------------------|--------------------------------------------------------------------------------|
| Type of Application              | New Application                                                                |
| Type of Role                     | Directors of the company / Organization Administrator                          |
|                                  | Tax Identification Number (TIN) Company Org                                    |
| Supporting document              | Upload Upload Uploaded and key in your company TIN                             |
|                                  | Documents uploaded should not exceed 2Mb.<br>Format : ".jpg, ".png, and ".pdf. |

![](_page_4_Picture_9.jpeg)

I who exercise authority under section 73 / 75 / 75B of the Income Tax Act 1967 or section 27 of the Petroleum (Income Tax) Act 1967, hereby acknowledge that I am authorized to represent the company or organization to submit the prescribed form electronically as provided under section 152A of the Income Tax Act 1967 or section 82A of the Petroleum (Income Tax) Act 1967

![](_page_4_Picture_11.jpeg)

Enter the Following Information.

Type of Application

Type of Role

**New Application** Directors of the company / Organization Administrator ( Tax Payer Info Name : K Tax Ident E-Mail : KİZEN **Click on Upload** then upload supporting document Upload that can show you are the "Director of Documents the company." Format : ".jp

Supporting document

I who exercise authority under section 73 / 75 / 75B of the Income Tax Act 1967 or section 27 of the Petroleum (Income Tax) Act 1967, hereby acknowledge that I am authorized to represent the company or organization to submit the prescribed form electronically as provided under section 152A of the Income Tax Act 1967 or section 82A of the Petroleum (Income Tax) Act 1967

![](_page_5_Figure_8.jpeg)

Enter the Following Information.

Type of Application

Type of Role

Directors of the company / Organization Administrator

|                                             | Tax Payer Info                                                                                                    |
|---------------------------------------------|----------------------------------------------------------------------------------------------------|
|                                             | Name :                                                                                                    |
|                                             | Tax Iden                                                                                                    |
|                                             | E-Mail :                                                                                                    |
|                                             |                                                                                                    |
|                                             |                                                                                                    |
| Supporting document                         | Upload Dist of documents to be uploaded                                                                                                    |
| KIZEN                                       | Documents uploaded should not exceed 2Mb.                                                                                                    |
|                                             | Format : *.jpg, *.png, and *.pdf.                                                                                                    |
| Click on the T&C box                        |                                                                                                    |
| I who exercise authority under section 73 . | / 75 / 75B of the Income Tax Act 1967 or section 27 of the Petroleum (Income Tax) Act 1967, hereby acknowledge that I am authorized to represent |
| the company or organization to submit th    | e prescribed form electronically as provided under section 152A of the Income Tax Act 1967 or section 82A of the Petroleum (Income Tax) Act 1967 |

New Application

![](_page_6_Figure_7.jpeg)

w

| Enter the Following Information. |                    |                                           |                                          |                        |                                        |
|----------------------------------|--------------------|-------------------------------------------|------------------------------------------|------------------------|----------------------------------------|
| Type of Application              |                    |                                           |                                          | <b>O</b>               |                                        |
| Type of Role                     | Identification No. |                                           | ٤ ١                                      | Signature              |                                        |
|                                  | Password           |                                           | ······                                   |                        |                                        |
|                                  |                    |                                           | Cance                                    | el Signature           | Kize                                   |
|                                  |                    | Name : I<br>Tax Iden                      |                                          |                        | Key in Password<br>then click on "Sign |
|                                  |                    | E-Mail :                                  |                                          |                        |                                        |
| Supporting document              |                    | Upload                                    | _ B.j                                    | pdf 🕕 List of document | s to be uploaded                       |
|                                  |                    | Documents upload<br>Format : *.jpg, *.png | ed should not exceed 2Mb<br>, and *.pdf. | X.                     |                                        |

![](_page_7_Picture_2.jpeg)

I who exercise authority under section 73 / 75 / 75B of the Income Tax Act 1967 or section 27 of the Petroleum (Income Tax) Act 1967, hereby acknowledge that I am authorized to represent the company or organization to submit the prescribed form electronically as provided under section 152A of the Income Tax Act 1967 or section 82A of the Petroleum (Income Tax) Act 1967

![](_page_7_Picture_4.jpeg)

0806

![](_page_8_Figure_1.jpeg)

![](_page_8_Picture_2.jpeg)

I who exercise authority under section 73 / 75 / 758 of the Income Tax Act 1967 or section 27 of the Petroleum (Income Tax) Act 1967, hereby acknowledge that I am authorized to represent the company or organization to submit the prescribed form electronically as provided under section 152A of the Income Tax Act 1967 or section 82A of the Petroleum (Income Tax) Act 1967

|      | ÷ |  |
|------|---|--|
|      |   |  |
| your |   |  |
|      |   |  |
| iter |   |  |
|      |   |  |

| Enter the Following Information. |                                                  |
|----------------------------------|--------------------------------------------------|
| Type of Application              | Please Choose                                    |
| Type of Role                     | Please Choose                                    |
| Supporting document              | Upload Documents uploaded should not exceed 2Mb. |
|                                  | Format : *.jpg, *.png, and *.pdf.                |

| List of Role Applications                      | List of Emplo          | oyer Representatives          | List of Company Director Re<br>Organization Admin |                             |
|------------------------------------------------|------------------------|-------------------------------|---------------------------------------------------|-----------------------------|
| Type of Role                                   | Type of<br>Application | Company/Estate/Firm/E<br>Name | mployer                                           | Tax Identification<br>(TIN) |
| Peranan.Pengarah Syarikat/Pentadbir Organisasi | New                    |                               |                                                   |                             |

![](_page_9_Figure_4.jpeg)

 

 Enter the Following Information.

 Type of Application
 --Please Choose- 

 Type of Role
 --Please Choose- 

 supporting document
 Upload

 Documents uploaded should not exceed 2Mb. Format : \*.jpg,\*.png, and \*.pdf.

| List of Role Applications                      | List of Emp            | loyer Representatives           | List of Company Director<br>Organization Admi |  |
|------------------------------------------------|------------------------|---------------------------------|-----------------------------------------------|--|
| Type of Role                                   | Type of<br>Application | Company/Estate/Firm/Emp<br>Name | loyer Tax Identification<br>(TIN)             |  |
| Peranan.Pengarah Syarikat/Pentadbir Organisasi | New                    |                                 |                                               |  |

![](_page_10_Figure_4.jpeg)